# HUAWEI MediaPad

# Руководство пользователя

# Содержание

| 1 Подготовка к работе                          | 1  |
|------------------------------------------------|----|
| 1.1 Об устройстве                              | 1  |
| 1.2 Внешний вид HUAWEI MediaPad                | 1  |
| 1.3 Установка карты microSD                    | 2  |
| 1.4 Включение и выключение HUAWEI MediaPad     | 3  |
| 1.5 Зарядка аккумулятора                       | 3  |
| 1.6 Важные сведения об аккумуляторе            | 4  |
| 1.7 Советы по экономии заряда аккумулятора     | 5  |
| 1.8 Использование сенсорного экрана            | 5  |
| 1.9 Рабочий экран                              | 7  |
| 1.9.1 Внешний вид рабочего экрана              | 7  |
| 1.9.2 Дополнительные рабочие экраны            | 8  |
| 1.9.3 Индивидуальная настройка рабочего экрана | 10 |
| 1.10 Блокировка и разблокировка экрана         | 14 |
| 1.10.1 Блокировка экрана                       | 14 |
| 1.10.2 Установка времени ожидания экрана       | 14 |
| 1.10.3 Разблокировка экрана                    | 15 |

| 1.10.4 Установка графического ключа разблокировки экрана | 15 |
|----------------------------------------------------------|----|
| 1.11 Навигационные значки                                | 16 |
| 1.12 Открытие списка настроек                            | 16 |
| 1.13 Подключение к компьютеру                            | 18 |
| 1.14 Подключение к телевизору                            | 19 |
| 2 Ввод текста                                            | 21 |
| 2.1 Выбор режима ввода текста                            | 21 |
| 2.2 Клавиатура Android                                   | 21 |
| <b>2.3</b> Клавиатура Huawei                             | 22 |
| 2.4 Клавиатура Swype                                     | 24 |
| 2.5 Редактирование текста                                | 25 |
| 3 Беспроводные сети                                      | 26 |
| 3.1 Wi-Fi                                                | 26 |
| 3.1.1 Включение и выключение Wi-Fi                       | 26 |
| 3.1.2 Настройки функции Wi-Fi                            | 26 |
| 3.1.3 Подключение к сети Wi-Fi                           | 27 |
| 3.2 Bluetooth                                            | 28 |
| 3.2.1 Включение и выключение Bluetooth                   | 28 |
| 3.2.2 Настройки Bluetooth                                | 28 |

| 3.2.3 Сопряжение с другим устройством Bluetooth              | 29 |
|--------------------------------------------------------------|----|
| 3.2.4 Разъединение или отмена сопряжения устройств Bluetooth | 30 |
| 4 Браузер                                                    | 31 |
| 4.1 Просмотр веб-страниц                                     | 31 |
| 4.2 Закладки                                                 | 32 |
| 4.3 Загрузка файлов                                          | 33 |
| 5 Электронная почта                                          | 34 |
| 5.1 Открытие электронной почты                               | 34 |
| 5.2 Добавление и удаление учетных записей электронной почты  | 34 |
| 5.2.1 Добавление учетной записи электронной почты            | 34 |
| 5.2.2 Удаление учетной записи электронной почты              | 34 |
| 5.3 Отправка и прием сообщений электронной почты             | 35 |
| 5.3.1 Создание и отправка сообщений электронной почты        | 35 |
| 5.3.2 Чтение сообщений электронной почты                     | 35 |
| 5.3.3 Другие действия                                        | 35 |
| 6 Контакты                                                   | 36 |
| 6.1 Открытие контактов                                       | 36 |
| 6.2 Добавление контакта                                      | 36 |
| 6.3 Редактирование данных контакта                           | 36 |

| 6.4 Удаление контакта              |    |
|------------------------------------|----|
| 6.5 Объединение контактов          | 37 |
| 7 Мультимедиа                      |    |
| 7.1 Диктофон                       |    |
| 7.2 Камера и видеокамера           |    |
| <b>7.2.1</b> Камера                |    |
| 7.2.2 Видеокамера                  | 40 |
| <b>7.3</b> Музыка                  | 41 |
| 7.4 Галерея                        | 42 |
| 7.4.1 Открытие Галереи             | 43 |
| 7.4.2 Просмотр изображений         | 43 |
| 8 Приложения                       | 45 |
| 8.1 Календарь                      | 45 |
| <b>8.2</b> Будильник               | 46 |
| 9 Часто задаваемые вопросы         | 47 |
| 10 Личные данные и их безопасность | 49 |
| 11 Уведомления                     | 51 |

# 1 Подготовка к работе

# 1.1 Об устройстве

Благодарим Bac за выбор HUAWEI MediaPad в качестве Вашего надежного помощника.

HUAWEI MediaPad - это интеллектуальный планшет, позволяющий удобно и качественно работать с изображениями, аудио и видеофайлами, а также предоставляющий удобные сетевые и информационные услуги.

Все рисунки в этом руководстве имеют справочный характер. Фактический внешний вид планшета и его экрана может незначительно отличаться в зависимости от купленной Вами модели.

# 1.2 Внешний вид HUAWEI MediaPad

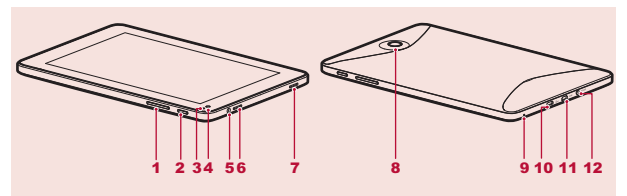

- 1 Кнопка регулировки громкости
- 2 Кнопка питания
- 3 Датчик освещенности

- Динамик
- Основная камера
- Микрофон

7

8

q

- 4 Дополнительная камера
- 5 Разъем для гарнитуры
- 6 Динамик

- 10 Порт micro-USB
- 11 Порт HDMI
- 12 Разъем для зарядного устройства

Для подключения клавиатуры, мыши или USB-диска Вы можете использовать USB-кабель, поставляемый в комплекте с HUAWEI MediaPad.

## 1.3 Установка карты microSD

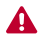

•••

Не снимайте крышку основной камеры.

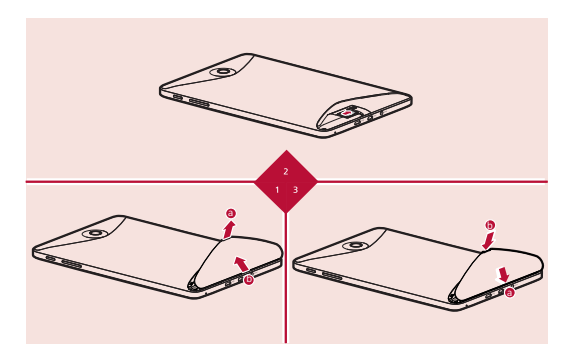

- 1. Снимите заднюю крышку.
- 2. Установите карту microSD.
- 3. Вставьте заднюю крышку на место.

# 1.4 Включение и выключение HUAWEI MediaPad

Нажмите и удерживайте кнопку питания, пока не почувствуете вибрацию HUAWEI MediaPad. Это означает, что HUAWEI MediaPad включился. При первом включении выполните настройку планшета согласно инструкциям на экране.

Для выключения HUAWEI MediaPad нажмите и удерживайте кнопку питания, пока на экране не появится диалоговое окно. В нем нажмите **ОК**.

При необходимости перезагрузить HUAWEI MediaPad или в случае возникновения сбоя в работе нажмите и удерживайте кнопку питания в течение 10 секунд. Затем отпустите и заново нажмите и удерживайте её до появления вибрации, которая означает, что произошел перезапуск.

## 1.5 Зарядка аккумулятора

Для зарядки аккумулятора подключите зарядное устройство к соответствующему разъему на телефоне и к сети переменного тока, как показано на следующем рисунке.

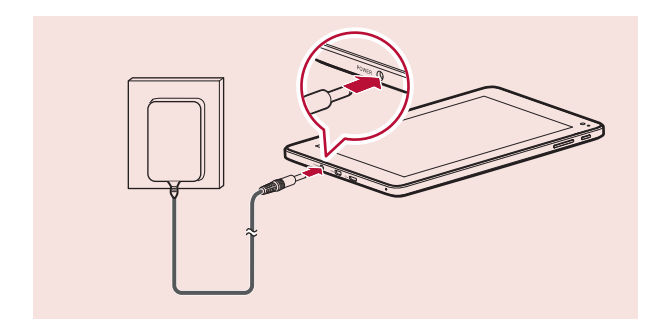

## 1.6 Важные сведения об аккумуляторе

- Первая зарядка аккумулятора должна длиться не менее 6 часов. Это необходимо, чтобы убедиться, что HUAWEI MediaPad правильно показывает статус зарядки.
- Если аккумулятор не использовался в течение длительного периода времени, то Вы не сможете включить планшет сразу же после начала зарядки. Это нормально. Заряжайте аккумулятор в течение нескольких минут, не включая планшета, а затем попробуйте включить его.
- Использование услуг передачи данных увеличивает энергопотребление планшета, следовательно, сокращает время работы планшета до следующей зарядки.

- Время, необходимое для полной зарядки аккумулятора, зависит от температуры окружающей среды, а также от возраста аккумулятора.
- При низком уровне заряда аккумулятора на экране HUAWEI MediaPad будет появляться соответствующее сообщение. Когда аккумулятор полностью разрядится, HUAWEI MediaPad выключится автоматически.

## 1.7 Советы по экономии заряда аккумулятора

- ✓ Отключайте экран, когда HUAWEI MediaPad не используется.
- Уменьшите время перехода экрана в "спящий" режим.
- Уменьшите яркость экрана.
- Уменьшите уровень громкости.
- Отключайте Bluetooth, когда он не используется.
- ✓ Отключайте функцию Wi-Fi, когда она не используется.
- Отключайте GPS-приемник планшета, когда он не используется.

## 1.8 Использование сенсорного экрана

Сенсорный экран позволяет при помощи пальцев управлять и манипулировать различными объектами экрана, например, приложениями. HUAWEI MediaPad поддерживает следующие действия:

| Действие | Описание                                                                                                    |
|----------|----------------------------------------------------------------------------------------------------|
| Касание  | Касание пальцем объекта или приложения на экране для<br>открытия или выбора. Например, можно вводить буквы,<br>цифры и символы с помощью экранной клавиатуры. |

| Действие                 | Описание                                                                                                    |
|--------------------------|----------------------------------------------------------------------------------------------------|
| Касание и<br>удержание   | Касание и удержание элемента на экране для выполнения<br>действия. Например, можно коснуться и удерживать объект<br>на экране для открытия контекстного меню.                                                    |
| Перетаски-<br>вание      | Касание и удержание объекта с последующим<br>перетаскиванием его в определенное положение на экране.<br>Например, можно перетащить ярлык в корзину для удаления<br>объекта.                                      |
| Движение<br><del>5</del> | Вертикальное или горизонтальное движение пальца по<br>экрану. Например, движением вверх или вниз можно<br>управлять полосой прокрутки, движением вправо или влево<br>выполнять переключение между изображениями. |
| Двойное<br>нажатие       | Быстрое двойное нажатие на экран. Например, для<br>увеличения масштаба веб-страницы можно дважды нажать на<br>экран.                                                                                             |

| Действие                   | Описание                                                                                                    |
|----------------------------|----------------------------------------------------------------------------------------------------|
| Сдвижение и<br>раздвижение | Сдвижение и раздвижение пальцев. Например, при<br>просмотре изображений, сдвиньте пальцы для уменьшения<br>масштаба и раздвиньте пальцы для увеличения масштаба<br>изображения. |

# 1.9 Рабочий экран

## 1.9.1 Внешний вид рабочего экрана

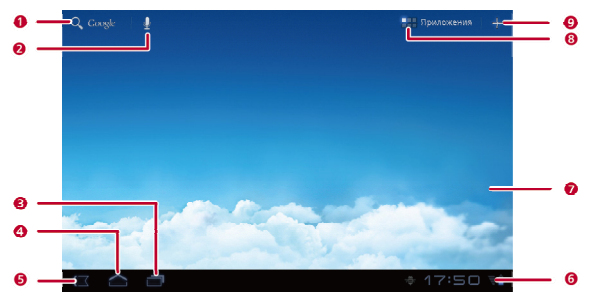

| Nº | Описание                                                                                                    |
|----|----------------------------------------------------------------------------------------------------|
| 1  | Нажмите      •     •     •     •     •     •     •     •     •     •     •     •     •     •     •     •     •     •     •     •     •     •     •     •     •     •     •     •     •     •     •     •     •     •     •     •     •     •     •     •     •     •     •     •     •     •     •     •     •     •     •     •     •     •     •     •     •     •     •     •     •     •     •     •     •     •     •     •     •     •     •     •     •     •     •     •     •     •     •     •     •     •     •     •     •     •     •     •     •     •     •     •     •     •     •     •     •     •     •     •     •     •     •     •     •     •     •     •     •     •     •     •     •     •     •     •     •     •     •     •     •     •     •     •     •     •     •     •     •     •     •     •     •     •     • <t< td=""></t<> |
| 2  | Нажмите   Ф, чтобы открыть голосовой поиск. Произнесите фразу для выполнения поиска.                                                                                                    |
| 3  | Нажмите 🗇 для просмотра списка недавно используемых и<br>работающих приложений.                                                                                                    |
| 4  | Нажмите 숩 для возврата на рабочий экран.                                                                                                    |
| 5  | Нажмите 🗸 чтобы вернуться на предыдущий экран.                                                                                                    |
| 6  | Панель, на которой отображается время, статус и сигналы Wi-Fi,<br>уровень заряда аккумулятора и т.д. Чтобы открыть панель<br>уведомлений, нажмите на цифровые часы.                                                                                                    |
| 7  | Экран, на котором располагаются виджеты и ярлыки приложений.                                                                                                    |
| 8  | Нажмите 🛛 , чтобы открыть экран приложений.                                                                                                    |
| 9  | Нажмите 🕂 для настройки экрана.                                                                                                    |

Данный рисунок имеет справочный характер. Рабочий экран купленного Вами планшета может выглядеть иначе в зависимости от выполненных настроек.

## 1.9.2 Дополнительные рабочие экраны

Проведите пальцем по экрану вправо или влево для просмотра дополнительных рабочих экранов.

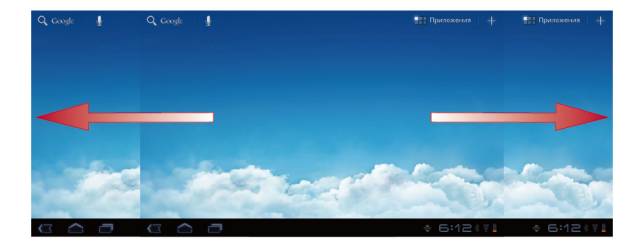

Для отображения миниатюр Вы можете нажать и удерживать пустую область рабочего экрана или дополнительных экранов. Затем выберите миниатюру нужного Вам экрана.

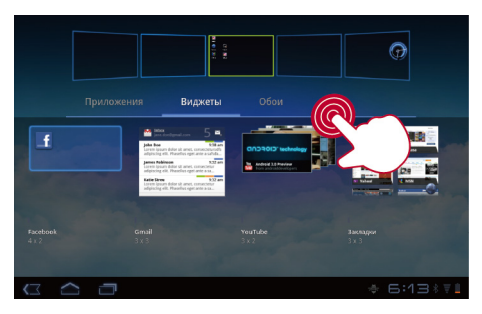

### 1.9.3 Индивидуальная настройка рабочего экрана

Если на рабочем экране имеется свободное место, то Вы можете размещать на нем такие объекты, как ярлыки и виджеты. Также Вы можете установить на рабочий экран понравившиеся обои.

#### Добавление объекта на рабочий экран

- 1. Выберите рабочий экран, на который хотите добавить объект.
- 2. Нажмите + в верхнем правом углу экрана.
- 3. В появившемся меню выберите тип объекта, например, Виджеты или ПриложениЯ.
- Выберите объект, который хотите добавить на рабочий экран. Значок выбранного объекта будет автоматически добавлен на рабочий экран.

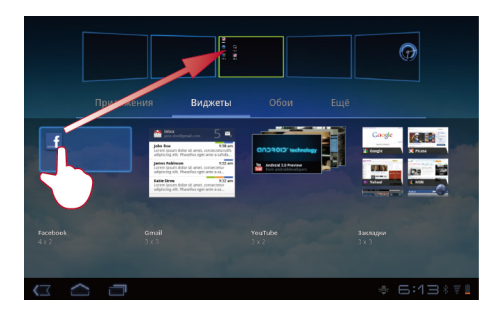

#### Перемещение объекта на рабочем экране

Нажмите и удерживайте объект на рабочем экране, переместите его в нужное место и затем отпустите.

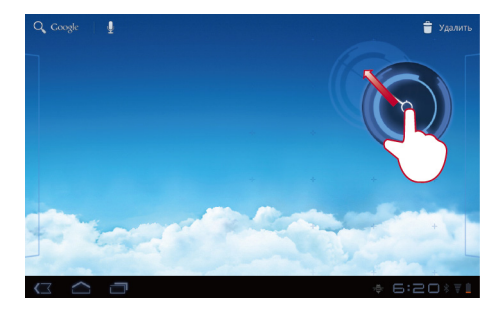

#### Удаление объекта с рабочего экрана

- Нажмите и удерживайте объект, который хотите удалить, до тех пор, пока на экране не появится значок корзины.
- 2. Не отпуская пальца, переместите объект в корзину.
- 3. При совмещении объекта со значком корзины отпустите палец.

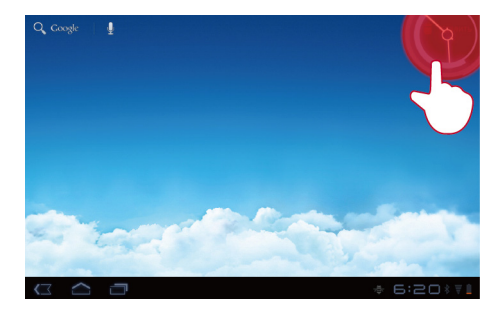

## Смена обоев

- 1. Нажмите + в верхнем правом углу рабочего экрана.
- Чтобы выбрать изображение и установить его в качестве обоев, нажмите Обои.

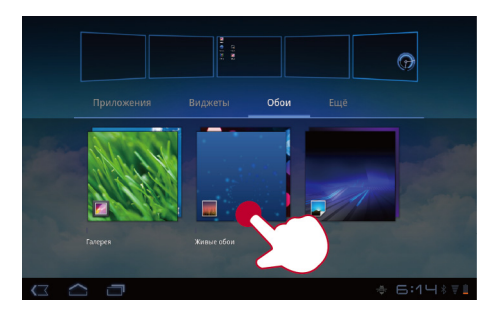

## 1.10 Блокировка и разблокировка экрана

### 1.10.1 Блокировка экрана

- Для блокировки экрана HUAWEI MediaPad во включенном состоянии нажмите кнопку питания.
- Если HUAWEI MediaPad не используется в течение определенного времени, экран блокируется автоматически.

#### 1.10.2 Установка времени ожидания экрана

Для установки времени ожидания, по истечении которого HUAWEI MediaPad будет автоматически выключаться, а экран блокироваться, выберите **Ш** > **Настройки** > **Экран** > **Тайм-аут**.

## 1.10.3 Разблокировка экрана

- 1. Чтобы вывести экран из спящего режима, нажмите кнопку питания.
- 2. Перетащите значок разблокировки в любую точку круга вокруг него.

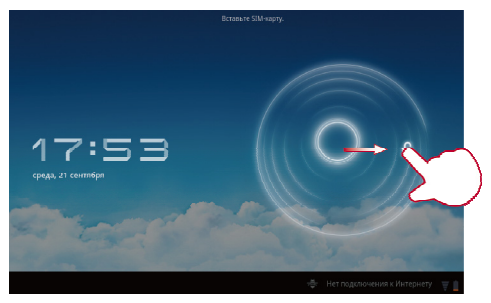

![](_page_19_Picture_4.jpeg)

Если для разблокировки экрана установлен шаблон, то нарисуйте его, чтобы разблокировать экран.

### 1.10.4 Установка графического ключа разблокировки экрана

- 1. Нажмите 📰 > Настройки.
- Выберите Местоположение и защита > Настройка блокировки экрана > Графический ключ.
- 3. Далее следуйте экранным подсказкам.

# 1.11 Навигационные значки

В данном разделе приведено описание значков, которые наиболее часто используются на рабочем экране или в других приложениях. Значки предназначены для выполнения следующих действий:

| Значок | Описание                                                      |
|--------|---------------------------------------------------------------|
| <      | Переход к предыдущему экрану.                                 |
|        | Возврат на рабочий экран.                                     |
|        | Просмотр списка недавно используемых и запущенных приложений. |
|        | Просмотр всех приложений, установленных на планшете.          |
| +      | Переход к экрану настроек.                                    |
|        | Открытие меню опций (при запуске приложения этот значок       |
|        | появляется в верхнем правом углу экрана).                     |
| $\sim$ | Закрытие клавиатуры (при отображении экранной клавиатуры этот |
|        | значок присутствует в нижнем левом углу экрана).              |
|        | Открытие выпадающего меню (данное меню появляется в нижнем    |
|        | правом углу некоторых текстовых полей).                       |

## 1.12 Открытие списка настроек

В списке Вы можете посмотреть и изменить различные настройки HUAWEI MediaPad, например, параметры Wi-Fi, мелодии различных сигналов, дату и время и т.д.

![](_page_21_Picture_0.jpeg)

 На рабочем экране нажмите **настройки** для непосредственного перехода к экрану настроек.

![](_page_22_Picture_0.jpeg)

![](_page_22_Picture_1.jpeg)

Настройки даты и времени: Нажмите 📰 > Настройки > Время и дата.

Настройки экрана: Нажмите 📰 > Настройки > Экран.

Настройки языка: Нажмите **Ш** > Настройки > Язык и ввод > Выбрать язык.

## 1.13 Подключение к компьютеру

Для обмена данными Вы можете подключить HUAWEI MediaPad к компьютеру. Для установки USB-соединения между HUAWEI MediaPad и компьютером выполните следующее:

 Подключите HUAWEI MediaPad к компьютеру с помощью USB-кабеля, который идет в комплекте вместе с устройством.

- При первом подключении планшета к компьютеру автоматически запустится мастер установки. Следуйте рекомендациям мастера до окончания процесса установки. После завершения установки снова подключите HUAWEI MediaPad к компьютеру.
- Если мастер установки не запустится автоматически после подключения HUAWEI MediaPad к компьютеру, тогда HUAWEI MediaPad будет отображаться в качестве дополнительного диска компьютера. Дважды щелкните на соответствующем диске для запуска мастера установки.
  - 3. Выберите режим передачи файлов HUAWEI MediaPad:
  - Используйте Windows Explorer для просмотра файлов HUAWEI MediaPad.
  - Используйте Windows Media Player (версии 11 или более поздней) для обмена медиафайлами между компьютером и HUAWEI MediaPad.

## 1.14 Подключение к телевизору

Для вывода аудио и видео Вы можете подключить HUAWEI MediaPad к телевизору. Просмотр изображений, воспроизведение музыки и видео через телевизор доставит Вам огромное удовольствие.

Для подключения HUAWEI MediaPad к телевизору необходимо использовать кабель HDMI. Кабель HDMI является дополнительным аксессуаром и может не входить в комплект поставки. При покупке кабеля HDMI обязательно проверьте тип разъема.

- Кабель для подключения к интерфейсу HDMI HUAWEI MediaPad должен иметь разъем типа D.
- Разъем кабеля HDMI для подключения к телевизору может быть различным в зависимости от интерфейса HDMI телевизора. Как правило, это разъем типа А.

Для подключения HUAWEI MediaPad к телевизору выполните следующее:

![](_page_24_Picture_0.jpeg)

 Подключите кабель HDMI к интерфейсам HDMI HUAWEI MediaPad и телевизора.

![](_page_24_Figure_2.jpeg)

 Выберите источник ТВ-программ и используйте телевизор для воспроизведения сигналов, поступающих с интерфейса HDMI.

# 2 Ввод текста

Чтобы открыть клавиатуру, коснитесь текстового поля. Для ввода букв и символов нажимайте кнопки клавиатуры.

Чтобы закрыть клавиатуру, нажмите в нижнем левом углу экрана 🗡.

## 2.1 Выбор режима ввода текста

- 1. Нажмите 📰 > Настройки.
- Нажмите Язык и ввод > Текущий способ ввода для выбора режима ввода текста.

# 2.2 Клавиатура Android

![](_page_25_Figure_7.jpeg)

| Nº | Описание                                                                                        |
|----|-------------------------------------------------------------------------------------------------|
| 1  | Переключение между режимами ввода букв верхнего и нижнего<br>регистра.                          |
| 2  | Переключение между режимами ввода цифр и символов.                                              |
| 3  | Переключение между полями ввода текста.                                                         |
| 4  | Ввод пробела.                                                                                   |
| 5  | Ввод текста с новой строки.                                                                     |
| 6  | <ul> <li>Удаление символа слева от курсора (нажмите кнопку).</li> </ul>                         |
|    | <ul> <li>Удаление всех символов слева от курсора (нажмите и удерживайте<br/>кнопку).</li> </ul> |

## 2.3 Клавиатура Huawei

•••

Клавиатура Huawei предоставляет дополнительные способы ввода текста, которые не установлены в HUAWEI MediaPad. Если Вы хотите использовать клавиатуру Huawei, то необходимо ее загрузить.

![](_page_27_Picture_0.jpeg)

| Nº | Описание                                                                                        |
|----|-------------------------------------------------------------------------------------------------|
| 1  | Переключение между режимами ввода букв верхнего и нижнего                                       |
|    | регистра.                                                                                       |
| 2  | Закрытие клавиатуры.                                                                            |
| 3  | Выбор языка ввода.                                                                              |
| 4  | Переключение между режимами ввода цифр и символов.                                              |
| 5  | Ввод пробела.                                                                                   |
| 6  | Ввод текста с новой строки.                                                                     |
| 7  | <ul> <li>Удаление символа слева от курсора (нажмите кнопку).</li> </ul>                         |
|    | <ul> <li>Удаление всех символов слева от курсора (нажмите и<br/>удерживайте кнопку).</li> </ul> |

# 2.4 Клавиатура Swype

-

Клавиатура Swype предоставляет дополнительные способы ввода текста, которые не установлены в HUAWEI MediaPad. Если Вы хотите использовать клавиатуру Swype, то необходимо ее загрузить.

![](_page_28_Picture_3.jpeg)

| N⁰ | Описание                                                               |
|----|------------------------------------------------------------------------|
| 1  | Выбор языка ввода.                                                     |
| 2  | Переключение между режимами ввода букв верхнего и нижнего<br>регистра. |
| 3  | Справка о клавиатуре Swype.                                            |
| 4  | Открытие символьной клавиатуры.                                        |
| 5  | Открытие цифровой клавиатуры.                                          |
| 6  | Ввод пробела.                                                          |
| 7  | Включение голосового ввода.                                            |
| 8  | Переключение на малую клавиатуру.                                      |
| 9  | Ввод текста с новой строки.                                            |

| N⁰ | Описание                                                                                                    |
|----|----------------------------------------------------------------------------------------------------|
| 10 | <ul> <li>Удаление символа слева от курсора (нажмите кнопку).</li> <li>Удаление всех символов слева от курсора (нажмите и удерживайте кнопку).</li> </ul> |

## 2.5 Редактирование текста

- Выберите текстовое поле, в котором хотите редактировать текст. Появится курсор
   .
- 2. Установите курсор в то место, где Вы хотите редактировать текст.
- 3. Перемещением курсора выделите редактируемый текст.
- Нажмите Копировать, Вырезать или Выбрать все для редактирования текста, или нажмите кнопку Удалить на клавиатуре для удаления выбранного текста.

# 3 Беспроводные сети

HUAWEI MediaPad поддерживает подключение к различным беспроводным сетям и устройствам посредством Wi-Fi или Bluetooth.

![](_page_30_Picture_2.jpeg)

Не пользуйтесь беспроводными устройствами при управлении автомобилем, это отвлекает внимание от дороги, и может быть противозаконно. Всегда соблюдайте местные законы и правила безопасности при управлении автомобилем.

# 3.1 Wi-Fi

Wi-Fi - это технология беспроводной сети, которая с помощью беспроводных точек предоставляет доступ к сети Интернет. Подключение Wi-Fi зависит от беспроводных точек доступа и окружающей среды. Для использования Wi-Fi на HUAWEI MediaPad необходимо получить настройки беспроводной точки доступа или "горячей точки".

## 3.1.1 Включение и выключение Wi-Fi

Чтобы включить или выключить Wi-Fi, нажмите **Ш** > Настройки > Беспроводные сети > Wi-Fi.

### 3.1.2 Настройки функции Wi-Fi

- Нажмите Настройки.
- 2. Нажмите Беспроводные сети > Настройки Wi-Fi.

![](_page_31_Picture_0.jpeg)

На экране Настройки Wi-Fi Вы можете включить или выключить Wi-Fi, включить или отключить уведомление о наличии открытой сети, подключиться к сети Wi-Fi или добавить сеть Wi-Fi.

### 3.1.3 Подключение к сети Wi-Fi

- 1. Включите Wi-Fi и выберите Настройки Wi-Fi.
- Нажмите В > Поиск. Все доступные сети Wi-Fi, находящиеся поблизости, появятся в списке Сети Wi-Fi.
- 3. Выберите сеть Wi-Fi из списка для подключения.
- При выборе открытой (незащищенной) сети Вы сможете подключиться к ней напрямую.
- При выборе защищенной сети для подключения необходимо будет ввести пароль.

![](_page_32_Picture_0.jpeg)

Если Вы включили функцию Wi-Fi HUAWEI MediaPad, и имеется доступная сеть Wi-Fi, к которой ранее Вы уже подключались, то подключение будет выполнено автоматически.

После подключения выберите сеть Wi-Fi из списка **Сети Wi-Fi**, чтобы посмотреть подробную информацию о ней, например, скорость, безопасность, адрес и другие настройки сети.

# 3.2 Bluetooth

HUAWEI MediaPad поддерживает беспроводное соединение между Bluetooth-устройствами.

При использовании Bluetooth держите HUAWEI MediaPad на расстоянии не более 10 метров от другото Bluetooth-устройства, к которому хотите подключиться. Скорость передачи данных при соединении Bluetooth зависит от факторов окружающей среды. На соединение могут влиять различные препятствия, например, стены или электронное оборудование.

## 3.2.1 Включение и выключение Bluetooth

Нажмите **Ш** > Настройки > Беспроводные сети > Bluetooth для включения или выключения Bluetooth.

## 3.2.2 Настройки Bluetooth

- Нажмите -> Настройки.
- 2. Нажмите Беспроводные сети > Настройки Bluetooth.

![](_page_33_Picture_0.jpeg)

На экране **Настройки Bluetooth** Вы можете включить или выключить Bluetooth, переименовать HUAWEI MediaPad, подключить его к другим Bluetooth-устройствам, а также выполнить поиск других устройств Bluetooth в определенном радиусе.

### 3.2.3 Сопряжение с другим устройством Bluetooth

При сопряжении HUAWEI MediaPad с другим устройством убедитесь в том, что функция Bluetooth включена, и устройство доступно.

- 1. Включите Bluetooth на Вашем HUAWEI MediaPad.
- На экране Настройки Bluetooth выберите Видимость, чтобы проверить, является ли HUAWEI MediaPad видимым для других устройств Bluetooth.
- 3. Нажмите Найти ближайшие устройства > Поиск устройств.
- 4. Выберите устройство Bluetooth для сопряжения.

## 3.2.4 Разъединение или отмена сопряжения устройств Bluetooth

Для разъединения HUAWEI MediaPad от другого Bluetooth-устройства нажмите справа от устройства и выберите Отменить сопряжение.

# 4 Браузер

## Нажмите 📰 > Браузер.

| Чтобы перейти к дополнительным настройкам, нажмите | в верхнем правом углу |
|----------------------------------------------------|-----------------------|
| экрана <b>Браузер</b> .                            |                       |

Ваш Браузер поддерживает одновременный просмотр нескольких страниц. Для открытия большего количества страниц нажмите + на экране Браузер.

# 4.1 Просмотр веб-страниц

- 1. Откройте Браузер.
- 2. Введите адрес веб-страницы или нажмите 🞐 и произнесите адрес.
- После открытия страницы проведите пальцем вверх или вниз для ее прокрутки.

![](_page_36_Picture_0.jpeg)

| Nº | Описание                                |
|----|-----------------------------------------|
| 1  | Открытие новой веб-страницы.            |
| 2  | Переход к предыдущей веб-странице.      |
| 3  | Переход к следующей веб-странице.       |
| 4  | Остановка загрузки веб-страницы.        |
| 5  | Добавление текущей страницы в закладки. |
| 6  | Вывод строки поиска.                    |
| 7  | Открытие списка закладок.               |
| 8  | Открытие дополнительного меню опций.    |

# 4.2 Закладки

При просмотре веб-страницы нажмите 🖄 для добавления ее адреса в закладки.

нажмите и удерживайте закладку.

Для открытия экрана закладок нажмите 🔋 . Для просмотра дополнительных опций

![](_page_37_Picture_2.jpeg)

# 4.3 Загрузка файлов

Вы можете загружать файлы, изображения и даже приложения из сети Интернет. Загруженные файлы хранятся в памяти HUAWEI MediaPad или на карте microSD.

Например, для загрузки изображения нажмите и удерживайте его на веб-странице, а затем в появившемся меню нажмите Сохранить изображение. Для загрузки файла нажмите и удерживайте ссылку на файл, а затем в появившемся меню нажмите Сохранить ссылку.

Для защиты HUAWEI MediaPad и личных данных настройте планшет на загрузку приложений только из надежных источников: нажмите Настройки > Приложения и уберите флажок в поле Неизвестные источники

# 5 Электронная почта

## 5.1 Открытие электронной почты

Для открытия электронной почты нажмите **Ш** > **Эл. почта**.

# **5.2** Добавление и удаление учетных записей электронной почты

- 5.2.1 Добавление учетной записи электронной почты
  - 1. Нажмите 📰 > Эл. почта.
  - Введите данные учетной записи и нажмите Далее. Чтобы настроить параметры сервера вручную, Вы можете также нажать Настройка вручную.
- Если Вы выбрали **Настройка вручную**, то для получения настроек обратитесь к провайдеру услуг.
  - Далее для добавления учетной записи следуйте экранным подсказкам.

#### 5.2.2 Удаление учетной записи электронной почты

- 1. Нажмите 📰 > Эл. почта.
- 2. Нажмите 📕 > Настройки уч. записи.
- Выберите учетную запись, которую хотите удалить, и нажмите Удалить уч. запись.

## 5.3 Отправка и прием сообщений электронной почты

### 5.3.1 Создание и отправка сообщений электронной почты

- Нажмите Эл. почта и выберите нужную учетную запись электронной почты.
- 2. Нажмите 🛤 в верхнем правом углу экрана.
- 3. Введите получателя, тему и текст сообщения.
- 4. Нажмите Отправить в верхнем правом углу экрана.

### 5.3.2 Чтение сообщений электронной почты

- Нажмите Эл. почта и выберите нужную учетную запись электронной почты.
- В верхнем правом углу экрана нажмите Входящие и выберите сообщение, которое хотите прочитать.

### 5.3.3 Другие действия

При чтении электронной почты Вы можете использовать значки, представленные в следующей таблице, для ответа на сообщение или переадресации сообщения.

| Значок | Описание                                                |
|--------|---------------------------------------------------------|
| ◆      | Ответ отправителю сообщения.                            |
| ♠      | Ответ отправителю сообщения и отправка сообщения другим |
|        | получателям.                                            |
|        | Переадресация сообщения.                                |

# 6 Контакты

Приложение **Контакты** позволит Вам сохранять и управлять контактной информацией, такой как телефонные номера и адреса электронной почты. После сохранения контактной информации планшет предоставит Вам возможность общения с нужными людьми.

## 6.1 Открытие контактов

Нажмите 🗰 > Контакты.

## 6.2 Добавление контакта

- 1. Откройте Контакты.
- Нажмите Создать новый контакт. Если у Вас уже есть контакты, сохраненные в приложении Контакты, нажмите Добавить.
- 3. Введите данные контакта.
- 4. Нажмите Готово.

![](_page_40_Picture_9.jpeg)

При первом открытии приложения Контакты нажмите Открыть уч. Запись для входа в учетную запись электронной почты и синхронизации данных.

## 6.3 Редактирование данных контакта

- 1. Нажмите Контакты.
- 3. Отредактируйте данные контакта и нажмите Готово.

## 6.4 Удаление контакта

- 1. Нажмите Контакты.
- Выберите контакт, который хотите удалить, и в верхнем правом углу экрана нажмите .
- 3. Выберите Удалить контакт.

## 6.5 Объединение контактов

- 1. Выберите контакт и нажмите 🖋 .
- 2. Нажмите 📕 > Объединить.
- 3. Выберите контакт для объединения и нажмите Готово.

# 7 Мультимедиа

# 7.1 Диктофон

...

На экране приложений нажмите **Диктофон** для открытия соответствующего экрана. При использовании диктофона:

- Чтобы начать запись, нажмите
- Чтобы воспроизвести запись, нажмите
- Чтобы приостановить или завершить запись, нажмите

# 7.2 Камера и видеокамера

На экране приложений нажмите Камера или Видеокамера для фотосъемки или видеозаписи.

Рекомендуется перед фотосъемкой или видеозаписью протереть линзы объектива салфеткой из микроволокна. Если линзы объектива заляпаны, снимки могут получиться нечеткими с эффектом "размытости".

## 7.2.1 Камера

![](_page_43_Picture_1.jpeg)

| N⁰ | Описание                                           |
|----|----------------------------------------------------|
| 1  | Увеличение и уменьшение масштаба.                  |
| 2  | Баланс белого.                                     |
| 3  | Цветовые эффекты.                                  |
| 4  | Фотосъемка.                                        |
| 5  | Настройки камеры.                                  |
| 6  | Переключение между камерами.                       |
| 7  | Переключение между фотосъемкой (сдвиньте вправо) и |
|    | видеозаписью (сдвиньте влево).                     |
| 8  | Обзор фотографий.                                  |

## 7.2.2 Видеокамера

![](_page_44_Picture_1.jpeg)

| N⁰ | Описание                                           |
|----|----------------------------------------------------|
| 1  | Увеличение и уменьшение масштаба.                  |
| 2  | Баланс белого.                                     |
| 3  | Цветовые эффекты.                                  |
| 4  | Запись видео.                                      |
| 5  | Качество видео.                                    |
| 6  | Установка временного интервала записи.             |
| 7  | Переключение между камерами.                       |
| 8  | Переключение между фотосъемкой (сдвиньте вправо) и |
|    | видеозаписью (сдвиньте влево).                     |
| 9  | Обзор видеофайлов.                                 |

## 7.3 Музыка

На экране приложений выберите **Музыка** для открытия музыкальной библиотеки. В музыкальной библиотеке файлы сортируются по папкам **Исполнители**, **Альбомы**, **Композиции**, **Плейлисты** и **Жанры**.

![](_page_45_Picture_2.jpeg)

| N⁰ | Описание                             |
|----|--------------------------------------|
| 1  | Выбор метода сортировки.             |
| 2  | Воспроизводимая композиция.          |
| 3  | Вывод строки поиска.                 |
| 4  | Открытие дополнительного меню опций. |

![](_page_46_Figure_0.jpeg)

| Nº | Описание                                                        |
|----|-----------------------------------------------------------------|
| 1  | Добавление воспроизводимой композиции к списку воспроизведения. |
| 2  | Все исполнители.                                                |
| 3  | Все композиции альбома.                                         |
| 4  | Воспроизведение в случайном порядке.                            |
| 5  | Воспроизведение по кругу.                                       |
| 6  | Управление воспроизведением.                                    |

## 7.4 Галерея

В приложении **Галерея** находятся изображения и видеофайлы, которые хранятся в памяти HUAWEI MediaPad и на карте microSD. Приложение **Галерея** позволит Вам выполнять различные операции с изображениями и видеофайлами.

## 7.4.1 Открытие Галереи

### 

Для сортировки хранящихся файлов на экране Галерея нажмите По альбомам.

![](_page_47_Picture_3.jpeg)

Если в памяти HUAWEI MediaPad или на карте microSD хранится большое количество изображений, то при первом открытии приложения Галерея для поиска и сортировки изображений может потребоваться несколько минут.

### 7.4.2 Просмотр изображений

- На экране Галерея выберите папку, изображения которой хотите посмотреть.
- Выберите изображение для просмотра в полноэкранном режиме. Чтобы посмотреть предыдущее или следующее изображение, проведите пальцем влево или вправо по экрану.

При просмотре Вы можете движением пальцев увеличить или уменьшить масштаб изображения, а также изменить ориентацию экрана, повернув планшет на бок.

![](_page_48_Picture_1.jpeg)

| N⁰ | Описание                                                    |
|----|-------------------------------------------------------------|
| 1  | Открытие дополнительного меню опций.                        |
| 2  | Удаление просматриваемого изображения.                      |
| 3  | Передача изображения по Bluetooth, электронной почте и т.д. |
| 4  | Воспроизведение в режиме слайд-шоу.                         |

# 8 Приложения

# 8.1 Календарь

Календарь предназначен для создания и управления событиями, встречами и напоминаниями. Чтобы открыть Календарь, нажмите Календарь на экране приложений.

![](_page_49_Picture_3.jpeg)

| N⁰ | Описание                             |
|----|--------------------------------------|
| 1  | Календарь в режиме просмотра дня.    |
| 2  | Календарь в режиме просмотра недели. |
| 3  | Календарь в режиме просмотра месяца. |
| 4  | Строка поиска.                       |

| N⁰ | Описание                            |
|----|-------------------------------------|
| 5  | Календарь текущего дня.             |
| 6  | Создание нового события.            |
| 7  | Дополнительные настройки календаря. |

## 8.2 Будильник

- 1. Нажмите 📰 > Часы для отображения экрана Часы.
- 2. Нажмите 🗇 для вывода на экран настроек будильника.
- 3. Выберите будильник, который хотите установить.

Установите время будильника. Чтобы установить будильник ещё и на другое время, нажмите **Добавить будильник**.

| Будил | льник                              |           |
|-------|------------------------------------|-----------|
| Ð     | Добавить будильник                 |           |
|       | 05:21                              |           |
|       | <b>08:30</b><br>Пн. Вт. Ср. Чт. Пт | враля     |
|       | <b>09:00</b><br>C6, Bc             |           |
|       | Готово                             |           |
|       |                                    |           |
|       |                                    | ÷ 6:20∛₹1 |

# 9 Часто задаваемые вопросы

### Как отключить функцию автоповорота экрана при повороте планшета?

Нажмите 🛲 > Настройки > Экран и уберите флажок в поле Автоповорот экрана.

#### Как отключить воспроизведение музыки в фоновом режиме?

Когда HUAWEI MediaPad воспроизводит музыку в фоновом режиме, на панели уведомлений появляется значок **Ф**. Нажмите **Ф** для открытия экрана воспроизведения музыки и выберите **II** для остановки воспроизведения.

### Как поместить значок приложения на рабочий экран?

На экране приложений нажмите и удерживайте значок приложения до тех пор, пока его миниатюра не появится на рабочем экране. Затем перетащите значок в нужное место экрана и отпустите палец.

#### Как установить мелодию для будильника?

- 1. Нажмите 🗰 > Часы для открытия экрана Часы.
- 2. Нажмите 🗇 для вывода на экран настроек будильника.
- Выберите будильник, для которого хотите установить мелодию. На экране настроек будильника нажмите Звук сигнала.

### Как я могу воспользоваться GPS?

- Нажмите -> Настройки > Местоположение и защита.
- 2. Выберите Спутники GPS для включения GPS-приемника.

## Как просмотреть список всех работающих приложений?

Нажмите 🗇 > Запущенные.

#### Как удалить приложение?

- Нажмите Настройки > Приложения > Управление приложениями.
- 2. Выберите приложение, которое хотите удалить, и нажмите Удалить.

#### Как выйти из работающего приложения?

После запуска приложения нажмите  $\bigcirc$ . Приложение будет работать в фоновом режиме. Для выхода из приложения, работающего в фоновом режиме, нажмите  $\bigcirc$  > Запущенные > X.

### Что делать, если MediaPad работает медленно?

- Перейдите в меню настроек браузера и очистите его кэш-память.
- Нажмите **Приложения > Управление приложениями**.
   Затем удалите неиспользуемые приложения или очистите кэш-память приложений.

# 10 Личные данные и их безопасность

Использование некоторых функций или приложений сторонних производителей может привести к потере Ваших личных данных или к тому, что эти данные станут доступными для других. Для защиты личной и конфиденциальной информации рекомендуется принять ряд соответствующих мер.

- Используйте устройство в безопасной зоне для защиты от несанкционированного доступа.
- Всегда выполняйте блокировку экрана и создайте пароль или шаблон для его разблокировки.
- Если Вы беспокоитесь о вирусах при получении сообщений или писем от неизвестного адресата, то можете удалять их, не открывая.
- Если Вы пользуетесь устройством для работы в сети Интернет, то избегайте посещения сайтов, которые могут представлять риск для безопасности устройства, для предотвращения кражи личной информации.
- Установите и регулярно обновляйте антивирусное программное обеспечение, а также проверяйте устройство на наличие вирусов.
- Убедитесь в том, что приложения сторонних фирм получены из надежных источников. Загруженные сторонние приложения должны проверяться на наличие вирусов.
- Всегда устанавливайте антивирусное ПО или патчи компании Huawei или сторонних фирм.
- Использование некоторых приложений требует выполнять передачу данных о местоположении. В результате данные о Вашем местоположении могут узнать сторонние лица.

- Ваше устройство может предоставлять диагностическую информацию для приложений сторонних поставщиков. Сторонние производители используют эту информацию для улучшения своих продуктов и услуг.
- Если у Вас имеются какие-либо замечания, то отправляйте их по адресу: mobile@huawei.com.

# 11 Уведомления

## Авторские права © Huawei Technologies Co., Ltd. 2011. Все права защищены.

Ни одна из частей данного документа не может быть воспроизведена или передана по каналам связи в любой форме или любыми средствами без предварительного письменного согласия компании Huawei Technologies Co., Ltd.

Описываемый здесь продукт может включать в себя программное обеспечение, охраняемое авторским правом Huawei Technologies Co., Ltd. или правом обладателя лицензии. Пользователь не имеет права воспроизводить, распространять, изменять, декомпилировать, деассемблировать, раскодировать, выделять, обратно собирать, отдавать в пользование, назначать или передавать кому-либо лицензию на указанный программный продукт, кроме случаев, когда такие ограничения противоречат соответствующим законам, или когда эти действия одобрены держателем лицензии.

### Товарные знаки

![](_page_55_Picture_5.jpeg)

являются товарными знаками Huawei Technologies Co.,

![](_page_55_Picture_7.jpeg)

Логотип TruMedia является товарным знаком корпорации SRS Labs, Inc. Авторские права на технологию TruMedia зарегистрированы согласно лицензии SRS Labs\_Inc

Перспективное решение SRS TruMedia™ специально адаптировано для мобильных устройств и создает в наушниках объемное звучание, как в кинотеатре, с глубокой и полной передачей басов. HDMI, логотип HDMI и High-Definition Multimedia Interface являются товарными знаками или зарегистрированными товарными знаками HDMI Licensing LLC в США и других странах.

Обладатели контента для защиты своих прав на интеллектуальную собственность, включая и авторские права, применяют технологию доступа Microsoft PlayReady™. В этом устройстве мы применяем технологию PlayReady для доступа к контенту, защищенному PlayReady и/или WMDRM. Если устройство не может ограничивать использование контента, то обладатели контента могут потребовать от Microsoft аннулировать для устройства возможность получать PlayReady контент. Это не должно повлиять на незащищенный контент или на контент, защищенный с помощью другой технологии. Обладатели контента могут потребовать от Bac обновить PlayReady для доступа к своему контенту. Если Вы откажитесь от обновления, то у Вас не будет доступа к этому контенту.

Остальные товарные знаки, продукция, услуги и наименования компаний, упомянутые в данном документе, принадлежат исключительно их владельцам.

#### Примечание

Некоторые функции оборудования и его аксессуаров зависят от установленного программного обеспечения, производительности и параметров локальной сети. Кроме того, оператор или провайдер услуг может не активировать некоторые функции, или настройки сети оператора сотовой связи или провайдера услуг могут ограничивать такие функции. Поэтому приведенное здесь описание может не полностью соответствовать приобретенному продукту или его аксессуарам. Ниаwei Technologies Co., Ld. сохраняет за собой право изменять любую информацию и технические узавителистики без преварительного увелом пения и

информацию и технические характеристики без предварительного уведомления и обязательств.

### Программное обеспечение сторонних производителей

Huawei Technologies Co., Ltd. не является правообладателем стороннего программного обеспечения и приложений, которые поставляются с этим оборудованием. Huawei Technologies Co., Ltd. не предоставляет никаких гарантий на стороннее программное обеспечение и приложения. Ниаwei Technologies Co., Ltd. не оказывает поддержку клиентам, использующим стороннее программное обеспечение и приложения. Huawei Technologies Co., Ltd. не несет ответственности за функции такого программного обеспечения и приложений.

Обслуживание стороннего программного обеспечения может быть прервано или прекращено в любое время. Ниаwei Technologies Со., Ltd. не может гарантировать, что контент и услуги третьих лиц будут поддерживаться в период их предоставления. Сторонние поставщики услуг предоставляют контент и услуги через сеть или каналы передачи, не контролируемые Huawei Technologies Со., Ltd. В полном объеме, разрешенном применимым правом, Huawei Technologies Со., Ltd. заявляет, что компания не возмещает и не несет ответственности за услуги, предоставляемые сторонними поставщиками услуг, а также за приостановление или прекращение обслуживания стороннего программного обеспечения.

Huawei Technologies Co., Ltd. не несет ответственности за законность, качество и любые другие аспекты программного обеспечения, установленного на оборудование, или за загрузку и передачу любого контента (текстов, изображений, видео или программного обеспечения). Клиенты полностью принимают на себя риски, в том числе риски несовместимости программного обеспечения с данным оборудованием, которые возникают при установке программного обеспечения или загрузке сторонено контента.

Данный продукт использует операционную систему Android с открытым исходным кодом. Huawei Technologies Co., Ltd. внесла необходимые изменения в систему. Таким образом, данный продукт может не поддерживать все функции, которые поддерживаются стандартной операционной системой Android, или может быть несовместим с программным обеспечением сторонних производителей. Huawei Technologies Co., Ltd. не несет никакой ответственности при возникновении любой из этих ситуаций.

## ОТСУТСТВИЕ ГАРАНТИЙ

ИНФОРМАЦИЯ В РУКОВОДСТВЕ ПРИВОДИТСЯ «КАК ЕСТЬ». ЗА ИСКЛЮЧЕНИЕМ СЛУЧАЕВ ПРЕДУСМОТРЕННЫХ ЗАКОНОМ, НЕТ КАКИХ-ЛИБО ЯВНЫХ ИЛИ ПОДРАЗУМЕВАЕМЫХ ГАРАНТИЙ В ОТНОШЕНИИ ТОЧНОСТИ, ДОСТОВЕРНОСТИ ИЛИ СОДЕРЖАНИЯ ДАННОГО РУКОВОДСТВА, ВКЛЮЧАЯ, НО НЕ ОГРАНИЧИВАЯСЬ ПРЕДПОЛАГАЕМЫМИ ГАРАНТИЯМИ ТОВАРНОЙ ПРИГОДНОСТИ И СООТВЕТСТВИЯ КОНКРЕТНЫМ ЗАДАЧАМ.

### ОГРАНИЧЕНИЕ ОТВЕТСТВЕННОСТИ

HUAWEI TECHNOLOGIES CO., LTD. НЕ НЕСЕТ ОТВЕТСТВЕННОСТИ ЗА СЛУЧАЙНЫЕ, КОСВЕННЫЕ ИЛИ ЗАКОНОМЕРНЫЕ УБЫТКИ, УПУЩЕННУЮ ПРИБЫЛЬ, ПОТЕРИ В БИЗНЕСЕ, ПОТЕРИ ДОХОДОВ, ДАННЫХ, РЕПУТАЦИИ ИЛИ ПОТРАЧЕННЫЕ НАКОПЛЕНИЯ.

МАКСИМАЛЬНАЯ ОТВЕТСТВЕННОСТЬ (ДАННОЕ ОГРАНИЧЕНИЕ НЕ РАСПРОСТРАНЯЕТСЯ НА ОТВЕТСТВЕННОСТЬ ЗА ПРИЧИНЕНИЕ ВРЕДА, НАСКОЛЬКО ЭТО ПРИЕМЛЕМО В РАМКАХ СУЩЕСТВУЮЩЕГО ЗАКОНОДАТЕЛЬСТВА) НИАЖЕІ ТЕСНNOLOGIES СО., LTD., BOЗНИКАЮЩАЯ В СВЯЗИ С ИСПОЛЬЗОВАНИЕМ ДАННОГО ПРОДУКТА, ОПИСАННАЯ В ДОКУМЕНТЕ, ОГРАНИЧИВАЕТСЯ СУММОЙ, ВЫПЛАЧИВАЕМОЙ КЛИЕНТАМИ ПРИ ПОКУПКЕ ДАННОГО ПРОДУКТА.

#### Правила импорта и экспорта

Клиенты должны соблюдать применимое законодательство в отношении экспорта и импорта и нести ответственность за получение всех необходимых государственных разрешений и лицензий на экспорт, реэкспорт или импорт продуктов, упомянутых в данном руководстве, включая программное обеспечение и технические данные.

Выпуск: 01 (2011–11–1) №: 903153

![](_page_59_Picture_0.jpeg)

Android™ является товарным знаком компании Google Inc. Данный товарный знак используется только с разрешения Google.